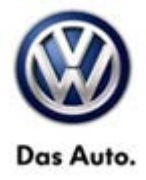

| Model(s)                                                                                                   | Year        | Eng. Code | Trans. Code | VIN Range From | VIN Range To |
|----------------------------------------------------------------------------------------------------|-------------|-----------|-------------|----------------|--------------|
| CC, Beetle<br>Sedan, Beetle<br>Convertible,<br>Golf, Jetta, Jetta<br>Sportwagen,<br>Eos, Passat,<br>Tiguan | 2013 - 2014 | All       | All         | All            | All          |

### Condition

#### 91 14 03 February 25, 2014 2036481

#### RNS 315 Navigation Radio Software Update for Locking, Rebooting, Switches Off at Random

The customer may complain of one or more of the following symptoms:

- Radio Reboots
- Radio Locks Out
- Radio Switches Off at Random

### **Note:**

This technical bulletin must be read in its entirety before attempting the software update.

### **Technical Background**

This procedure corrects the concerns listed above by updating the RNS 315 to the latest software **0329 or 0417**. Depending on which version of RNS 315 software is installed, **one of 2 different software DVDs must be used**.

### **Production Solution**

Not Applicable.

© 2014 Volkswagen Group of America, Inc.

All rights reserved. Information contained in this document is based on the latest information available at the time of printing and is subject to the copyright and other intellectual property rights of Volkswagen Group of America, Inc., its affiliated companies and its licensors. All rights are reserved to make changes at any time without notice. No part of this document may be reproduced, stored in a retrieval system, or transmitted in any form or by any means, electronic, mechanical, photocopying, recording, or otherwise, nor may these materials be modified or reposted to other sites, without the prior expressed written permission of the publisher.

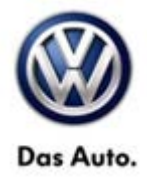

### Service

#### Software Update Procedure

- Connect Midtronics InCharge 940 (INC 940) Tester/Charger to the vehicle's battery.
- Switch the ignition to the ON position.
- Switch ON the RNS 315 navigation radio.

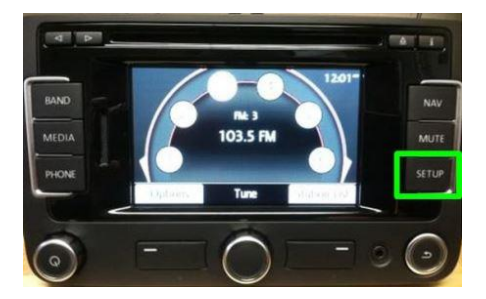

• Check the Software Version by pressing and holding the "Setup" button for 10 seconds to enter Service Mode.

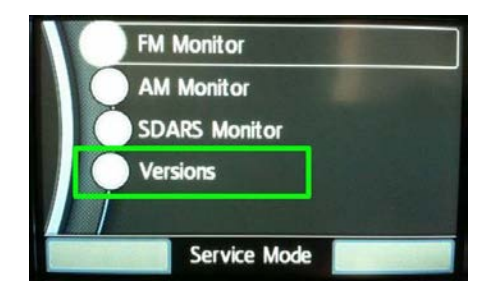

• Select "Versions".

#### Installed software version 03XX:

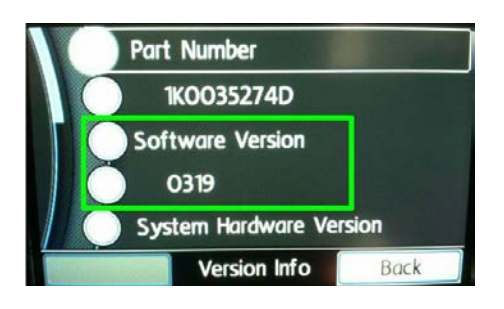

 If the first 2 digits of the currently installed software version begin with "03" <u>and</u> the whole software version number is lower than 0329, update the RNS 315 with the 0329 software DVD.

#### © 2014 Volkswagen Group of America, Inc.

All rights reserved. Information contained in this document is based on the latest information available at the time of printing and is subject to the copyright and other intellectual property rights of Volkswagen Group of America, Inc., its affiliated companies and its licensors. All rights are reserved to make changes at any time without notice. No part of this document may be reproduced, stored in a retrieval system, or transmitted in any form or by any means, electronic, mechanical, photocopying, recording, or otherwise, nor may these materials be modified or reposted to other sites, without the prior expressed written permission of the publisher.

#### Page 2 of 7

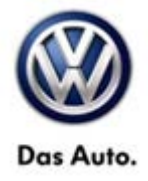

### i Tip:

If the Installed software version is at or above 0329, this work procedure does not apply.

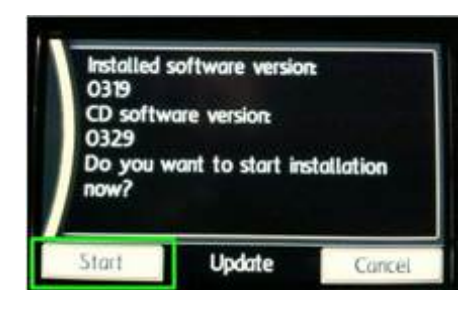

| Attention: Updati  | ng the software may |
|--------------------|---------------------|
| take over 30 min   | iutes               |
| Please do not int  | errupt the power    |
| supply or start ti | he engine.          |
| Press OK to cont   | inue.               |
| (CORRECTION)       | OK                  |

| Software Update      | Updater v0310 |
|----------------------|---------------|
| Installing software_ |               |
|                      | 100%          |
|                      | 100%          |
|                      | 36%           |
| 100352740            |               |

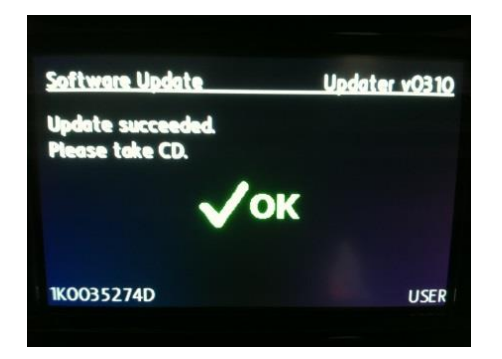

- Insert the 0329 update DVD.
- Press the Start button on the touchscreen display.

 Press the OK button on the touchscreen display.

- The software update will now take place.
- DO NOT interrupt the update.

- Once the software update is complete, the OK message will appear on the display and the RNS 315 will eject the DVD.
- Once the DVD is removed from the RNS 315, the system will restart.

© 2014 Volkswagen Group of America, Inc.

Page 3 of 7

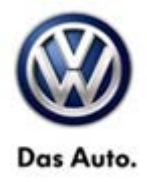

• Remove the DVD. Store in protective sleeve and store outside of vehicle.

#### Installed software version 04XX:

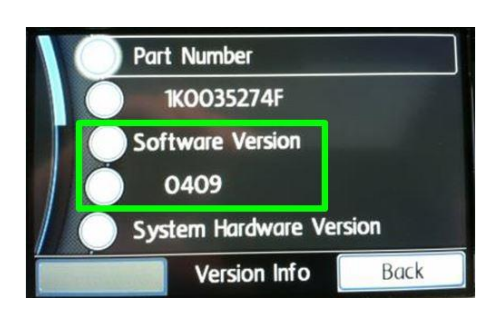

 If the first 2 digits of the currently Installed software version begin with "04" <u>and</u> the whole software version number is lower than 0417, update the RNS 315 with the 0417 software DVD.

### i Tip:

If the Installed software version is at or above 0417, this work procedure does not apply.

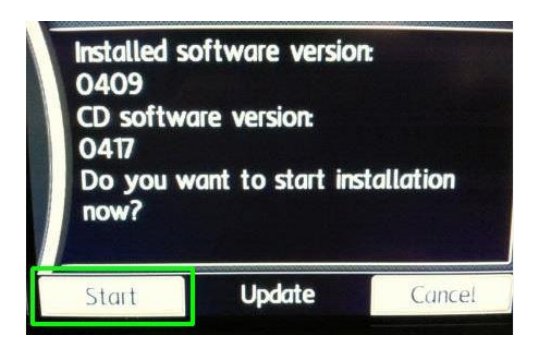

- Insert the 0417 update DVD.
- Press the Start button on the touchscreen display.

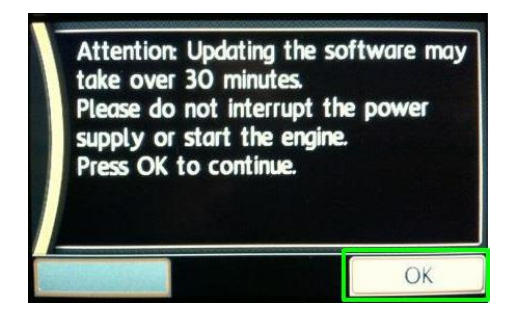

 Press the OK button on the touchscreen display.

© 2014 Volkswagen Group of America, Inc.

Page 4 of 7

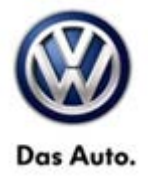

| Software Update     | Updater v0400 |
|---------------------|---------------|
| Installing software |               |
|                     | 100%          |
|                     | 100%          |
|                     | 97%           |

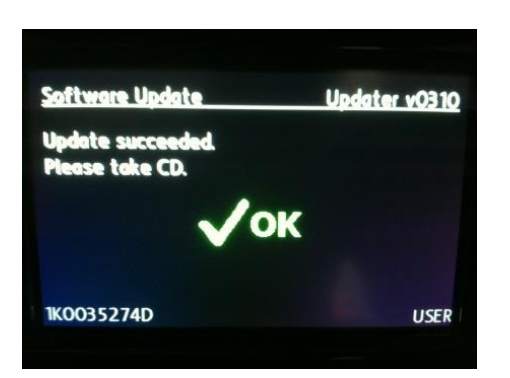

- The software update will now take place.
- DO NOT interrupt the update.

- Once the software update is complete, the OK message will appear on the display and the RNS 315 will eject the DVD.
- Once the DVD is removed from the RNS 315, the system will restart.

• Remove the DVD. Store in protective sleeve and store outside of vehicle.

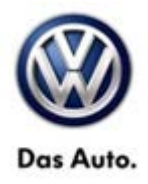

### Warranty

To determine if this procedure is covered under Warranty, always refer to the Warranty Policies and Procedures Manual <sup>1)</sup>

| Model(s)                                                                                                    | Ye                                 | Year(s) Eng.            |                                                                       | Eng. Code(s) Trans. Co |                   | . Code(s)                             | VIN Range From                      |    | VIN Range To |
|----------------------------------------------------------------------------------------------------|------------------------------------|-------------------------|-----------------------------------------------------------------------|------------------------|-------------------|---------------------------------------|-------------------------------------|----|--------------|
| CC, Beetle<br>Sedan, Beetle<br>Convertible,<br>Golf, Jetta,<br>Jetta<br>Sportwagen,<br>Eos, Passat,<br>Tiguan | 2013 - 2014                        |                         | All                                                                   |                        |                   | All                                   | All                                 |    | All          |
| SAGA Coding                                                                                                   |                                    |                         |                                                                       |                        |                   |                                       |                                     |    |              |
| Claim Type:                                                                                                   | Claim Type: Use applicable Claim 1 |                         |                                                                       | claim Ty               | pe <sup>1)</sup>  |                                       |                                     |    |              |
| Service Numbe                                                                                                 | mber: Co                           |                         | age<br>de                                                             | HST                    |                   | Damag                                 | e Location (Depends on Service No.) |    |              |
| 9132                                                                                                    |                                    | 0039                    |                                                                       | Use applica            |                   | cable when indicated in ElsaWeb (L/R) |                                     |    |              |
| CC, E<br>Parts Manufacturer Beetle Sedan, Bee<br>S                                                            |                                    | CC, Eo<br>an, Bee<br>Sp | s, Tiguan, Golf<br>le Convertible, Jetta, Jetta<br>ortwagen<br>Passat |                        | YD5 <sup>2)</sup> |                                       |                                     |    |              |
| Labor Operation <sup>3)</sup> : Update Programming                                                            |                                    |                         | ning                                                                  | 91322599 = 25 TU       |                   |                                       |                                     |    |              |
| Causal Part: Select Labor Operation                                                                           |                                    |                         |                                                                       | 91322599               |                   |                                       |                                     |    |              |
| Diagnostic Time <sup>4)</sup>                                                                                 |                                    |                         |                                                                       |                        |                   |                                       |                                     |    |              |
| GFF Time expenditure 01500000 = 00 TU r                                                                       |                                    |                         | 00 TU m                                                               | nax.                   |                   | NO                                    |                                     |    |              |
| Road Test 01210002 = 00 TU<br>01210004 = 00 TU                                                                |                                    |                         | 00 TU<br>00 TU                                                        |                        |                   | NO                                    |                                     |    |              |
| Technical Diagnosis 01320000 = 00 TU                                                                          |                                    |                         | 00 TU m                                                               | ıax.                   |                   |                                       |                                     | NO |              |

© 2014 Volkswagen Group of America, Inc.

Page 6 of 7

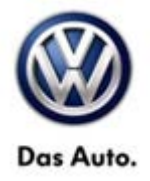

Claim Comment: Input "As per Technical Bulletin 2036481" in comment section of Warranty Claim.

<sup>1)</sup> Vehicle may be outside any Warranty in which case this Technical Bulletin is informational only

<sup>2)</sup> Code per warranty vendor code policy.

<sup>3)</sup> Labor Time Units (TUs) are subject to change with ELSA updates.

<sup>4)</sup> Documentation required per Warranty Policies and Procedures Manual.

### **Required Parts and Tools**

| Part No:     | Part Description                    | Quantity |
|--------------|-------------------------------------|----------|
| RNS315SW0417 | VW RNS 315 Navigation SW0417 Update | 1        |
| RNS315SW0329 | VW RNS 315 Navigation SW0329 Update | 1        |

| Tool Description                  | Tool No:               |  |  |
|-----------------------------------|------------------------|--|--|
| Midtronics Battery Tester/Charger | InCharge 940 (INC-940) |  |  |

### Tip:

Additional copies of the DVDs may be ordered from Volkswagen Technical Literature Ordering Center at www.vw.techliterature.com.

## **Additional Information**

All part and service references provided in this Technical Bulletin are subject to change and/or removal. Always check with your Parts Dept. and Repair Manuals for the latest information.

© 2014 Volkswagen Group of America, Inc.

All rights reserved. Information contained in this document is based on the latest information available at the time of printing and is subject to the copyright and other intellectual property rights of Volkswagen Group of America, Inc., its affiliated companies and its licensors. All rights are reserved to make changes at any time without notice. No part of this document may be reproduced, stored in a retrieval system, or transmitted in any form or by any means, electronic, mechanical, photocopying, recording, or otherwise, nor may these materials be modified or reposted to other sites, without the prior expressed written permission of the publisher.